# 仮想サーバを使用した環境安全系サーバの統合化

○橋本明宏、下山哲矢、今井重文、青木延幸

工学系技術支援室 環境安全技術系

# 概要

工学研究科放射線安全管理室では、Web による情報発信を行うためにサーバを設置し、運用を行っている。 今年度にはシステム導入後6年が経過し、更新を検討するようになった。またコバルト60照射室、核燃料管 理施設のサーバも同様に更新の必要性があるため、1台の物理サーバを新規に導入し、仮想サーバを立ち上 げ、サーバを統合化することを計画した。

今回準備段階として、工学研究科技術部研修において、仮想サーバの基礎的な学習から初め、システムの 選定作業、OSのインストール作業、KVMを使用して仮想サーバを立ち上げて実際に動作確認を行ったので 報告する。

# 1 はじめに

環境安全技術系では、派遣先の施設等のWebサーバ等で使用しているLinuxサーバの管理を行っている技 術職員がいる。それぞれのサーバの更新時期になっており、また予備のサーバ等も無い状況で、サーバのバ ックアップおよびテスト環境の確保も十分出来ない状況であった。費用や設置場所を節約して、それらの状 況を改善するために、サーバを統合化することを検討した。また将来的には環境(物理マシン、OS、アプリ ケーション等)を統一することで、メンテナンスにかかる労力の軽減も期待できると考えた。そこで今回仮 想サーバを立ち上げて、実際に動作させて検証を行った。

### 2 サーバ構成の概要

3 施設のサーバを今後統合化するために、現在の各サーバの構成を確認し、どのような形で統合化することが適切かどうかについて検討を行った。

2.1 現在のサーバ構成

3 施設のサーバの構成は表1のようになっている。Web サーバ以外にもネームサーバ、データベースサーバとしても使用されている。また、OS とデータベースが異なっているものが使用されている。

|            | コバルト 60 照射室 | 放射線安全管理室   | 核燃料管理施設        |
|------------|-------------|------------|----------------|
| OS         | Vine Linux  | Vine Linux | Red Hat Linux  |
| Web        | Appache     | Appache    | Appache        |
| データベース     | PostgreSQL  | PostgreSQL | PostgreSQL     |
| データベース操作言語 | PHP         | PHP        | JAVA           |
| その他        |             | ネームサーバ     | サーブレット: Tomcat |

表1. 各施設のサーバ概要

### 2.2 統合化の検討

すべての OS 等を統一することで、1つの物理サーバに統合することも可能であるが、当面は現状のシス テムをそのまま移行することを考慮した。また、現在使用しているドメイン名をそのまま利用することも出 来、テスト環境の確保が簡単であることから、図1のように1台の物理サーバを仮想化し、仮想サーバを立 ち上げて、各サーバの統合化を図ることとした。

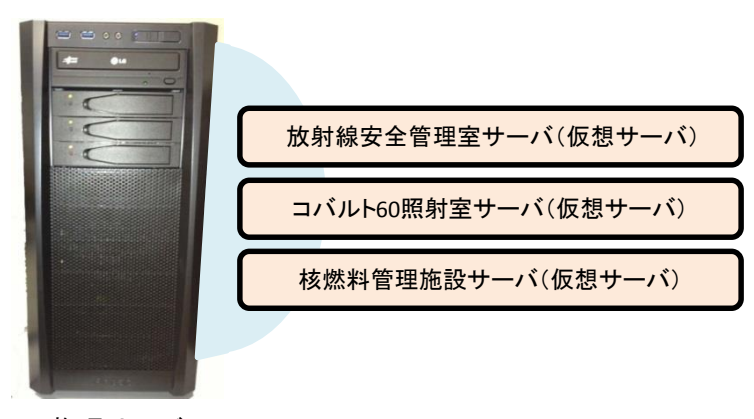

物理サーバ

#### 図1. 仮想サーバの構成

### 3 システムの選定

3施設のサーバの取り扱うデータ量はあまり多くなく、Web 等へのアクセス数も特に多くない。また管理 する者全員が環境安全技術系技術職員であるため処理能力の高さよりも、安定性やメンテナンスの容易さを 重視してシステムの選定を行った。

3.1 OS の選定

OS の選定にあたっては、まずサーバ用途に向いていること、メンテナンスの負担が出来るだけ少ないことの2点について特に考慮した。CentOS は、Red Hat Enterprise Linux(RedHat)の完全互換を目指して開発されたフリーのクローン OS であり、またサポートの期限が 10 年程度と長く、定常的な稼働が要求されるサーバのOS 向きである。RedHat 系の Linux はメジャーなディストリビーションであり安定動作志向が強いため、メンテナンスについても負担が少ないと考え CentOS を選定した。

### 3.2 仮想化ソフトの選定

仮想化ソフトについては、CentOS に実装されている KVM(Kernel-based Virtual Machine)を使用することと した。KVM は Linux カーネルに統合されており、Linux 自体がハイパーバイザーとして動作する。また、カ ーネルに統合されていることで Linux カーネルが持つ機能をそのまま利用することが出来るメリットがある。 このことよりセキュリティについても、Linux カーネルに依存する。KVM は、CPU の仮想化支援機構を利用 しているので、Intel VT や AMD-V といった仮想化支援機構に対応した CPU が必要となる。

# 3.3 サーバ機の選定

サーバ機のスペックを表2に示す。運用する仮想サーバは3つであり、各サーバの負荷もそれほど多くないため、ハイスペックな構成より、安定的に動作する構成とした。CPU は 64bit に対応した仮想化が実装され、各サーバに1コアを割り当てることが可能なように4コアのものを、HDD は 1TB×3台で RAID1 とホ

ットスペアの構成とした。なおネットワークカードは当初は、オンボードのリアルテック社製ネットワーク カードでは OS との相性が良くなかったため、インテル社製ネットワークカードを追加して対処した。

| CPU         | I5-4430 3.00GHz 4Core |
|-------------|-----------------------|
| メモリ         | DDR3 8G×2             |
| ネットワークカード   | INTEL GIGABIT CT      |
| HDD         | SATA/1TB×3            |
| PowerUnit   | PC9026- R8II/600W     |
| MatherBoard | ASUS H87-PLIS H87     |
|             | LGA1150ATX            |

表 2. サーバ機のハードウェアスペック

4 OS のインストールおよびサーバの設定作業

ホスト OS、仮想サーバの OS とも CentOS6.4 をインストールした。また、ルータおよび無停電現装置を接続し、仮想サーバでの動作確認を行った。

4.1 ホスト OS のインストール

CentOS は The CentOS Project(http://www.centos.org)から CentOS 6.4 の 64 bit 版の iso イメージファイルを ダウンロード後、DVD に書き込みインストールディスクを作成し、インストールを行った。仮想マシンは/var 領域に作成されるため、領域を多く確保しておく必要がある。当初、/var 領域を多く確保していなかったた め、仮想サーバが追加で作成できなくなり、再度やり直すこととなった。また、セキュアな環境とするため ネットワークやグラフィカルインターフェース (X window)などのメンテナンスを行うためのツールなどの必 要最低限の構成でインストールを行った。(図2参照) インストール後は、host.allow、host.deny、sshd\_config を編集して、ssh 接続を学内のみ及び root 接続を禁止した。

| ientOS のデフォルトインストールは最小限インストール<br>i選択することができます。                                                                                                    | です。オブションとして追加のソフトウェア                                | High Availability<br>Load Balancer<br>Resilient Storage<br>Scalable Filesystem                                                                          | <ul> <li>KDE デスクトップ</li> <li>マ X Window System</li> <li>ダ グラフィカル管理ツール</li> <li>ダ グラフィカル</li> </ul>                                                                                                    |
|----------------------------------------------------------------------------------------------------|-----------------------------------------------------|----------------------------------------------------------------------------------------------------|----------------------------------------------------------------------------------------------------|
| <ul> <li>○ Desktop</li> <li>○ Minimal Desktop</li> <li>● Minimal</li> <li>● Basic Server</li> <li>○ Database Server</li> <li>○ Urb Desver</li> <li>&gt; Vフトウェアのインストールに必要な追加リポジトリーを選択してください。</li> <li>② CentOS</li> </ul>                                                                                                    |                                                     | Web サービス           アフリケーション           サーバー           システム整要           ゲスクトップ           データペース           ペースシステム           成型化           雪器           開発 | <ul> <li>第スクトップのデバッグとパフォーマンスツール</li> <li>第スクトップグラットフォーム</li> <li>フスト</li> <li>フォント</li> <li>リモートデスクトップ 原稿クライアント</li> <li>レジシー X Windows システムの互換性</li> <li>スカメソッド</li> <li>スカメソッド</li> <li>ス用デスクトップ (GNOMEデスクトップ)</li> </ul> |
| ⊕ 他のソフトウェアリポジトリーの追加(Δ)     ○     のステップでソフトウェアの選択を詳細にカスタマイズ     にソフトウェア機種アプリケーションでカスタマイズを     後でカスタマイズ(L)     ●     ●     「今すぐカスタマイズ(C)     ●     ○     ●     ○     ○     ○     ○     ○     ○     ○     ○     ○     ○     ○     ○     ○     ○     ○     ○     ○     ○     ○     ○     ○     ○     ○     ○     ○     ○     ○     ○     ○     ○     ○     ○     ○     ○     ○     ○     ○     ○     ○     ○     ○     ○     ○     ○     ○     ○     ○     ○     ○     ○     ○     ○     ○     ○     ○     ○     ○     ○     □     ○     □     ○     □     ○     □     ○     □     □     □     □     □     □     □     □     □     □     □     □     □     □     □     □     □     □     □     □     □     □     □     □     □     □     □     □     □     □     □     □     □     □     □     □     □     □     □     □     □     □     □     □     □     □     □     □     □     □     □     □     □     □     □     □     □     □     □     □     □     □     □     □     □     □     □     □     □     □     □     □     □     □     □     □     □     □     □     □     □     □     □     □     □     □     □     □     □     □     □     □     □     □     □     □     □     □     □     □     □     □     □     □     □     □     □     □     □     □     □     □     □     □     □     □     □     □     □     □     □     □     □     □     □     □     □     □     □     □     □     □     □     □     □     □     □     □     □     □     □     □     □     □     □     □     □     □     □     □     □     □     □     □     □     □     □     □     □     □     □     □     □     □     □     □     □     □     □     □     □     □     □     □     □     □     □     □     □     □     □     □     □     □     □     □     □     □     □     □     □     □     □     □     □     □     □     □     □     □     □     □     □     □     □     □     □     □     □     □     □     □     □     □     □     □     □     □     □     □     □     □     □     □     □     □     □     □     □     □     □     □     □     □     □     □     □     □     □     □     □     □     □     □     □     □     □ | ● リポジトリーの編集(位)<br>することができます。またはインストール<br>行うこともできます。 | X Window 5/2 7 Lan 7 1                                                                                                    | オブションパッケージが運転されました: 11 部門の 14 部<br>画面が1ッケージ(2)                                                                                                    |

(a) 追加オプション選択画面

(b) 追加ソフトの選択画面

図 2. CentOS インストール画面の例

4.2 仮想サーバの設定

BIOSの設定において CPU の仮想化機能を有効にし、ホスト OS 上で仮想マシンマネージャー(virt-manager) を起動し、仮想サーバの OS をインストールするための設定を行った。設定内容は、表3の通りである。ホ

スト OS は必要最低限の構成でインストールしたが、仮想サーバは Apache 等の必要なサービスも同時にイン ストールした。なお作成された仮想サーバ は/var/lib/libvirt/フォルダ内にイメージファ

イルとして保存される。

仮想サーバの起動、停止、削除も仮想マ シンマネージャーから行うことが出来る。 また、仮想マシンマネージャーには、図 3 のとおり現在構築されている仮想サーバが 表示され、稼働状態を確認することが出来 る。

| 表 | 3  | 仮想サーバの設定 | 定内 | 容    |
|---|----|----------|----|------|
| 1 | J. |          |    | · LT |

| CPU の数 | 1コア    |
|--------|--------|
| メモリ容量  | 1024MB |
| ストレージ  | 100GB  |

| 100  | 仮                    | 想マシンマ  | マネージャ  | 7 —  | -       | × |
|------|----------------------|--------|--------|------|---------|---|
| ファイル | (F) 編集(              | E) 表示( | V) ヘルフ | プ(H) |         |   |
|      | 開く                   |        | U ~    |      |         |   |
| 名前   |                      |        |        | ~    | CPU 使用率 |   |
|      | t (QEMU)             |        |        |      |         |   |
|      | <b>cobalt</b><br>実行中 |        |        |      |         |   |
|      | <b>fnm</b><br>実行中    |        |        |      |         |   |
|      | houkan<br>停止中        |        |        |      | L       |   |
|      |                      | k      |        |      |         |   |

図 3. 仮想マシンマネージャー

4.3 ネットワークの設定

KVM におけるネットワーク接続は仮想ブリッジを構成して接続を行う方法と NAT (Network Address Translation)機能を利用して接続を行う方法がある。今回はサーバとして外部からのアクセスが必要であるため、仮想ブリッジを構成して接続を行う方法でネットワークを構築した。具体的には図 4 に示すとおり /etc/sysconfig/network-script/ifcfg-br0 および ifcfg-etch0 を編集した。

| /etc/sysconfig/network-script/ifcfg-br0の作成   |  |
|----------------------------------------------|--|
| DEVICE=br0                                   |  |
| ONBOOT=yes                                   |  |
| BOOTPROTO=none                               |  |
| IPADDR=192.168.100.2                         |  |
| NETMASK=255.255.255.0                        |  |
| GATEWAY=192.168.100.1                        |  |
| TYPE=Bridge                                  |  |
|                                              |  |
| /etc/sysconfig/network-script/ifcfg-eth0 个追記 |  |
| BRIDGE=br0                                   |  |

図 4. ネットワーク設定ファイルの編集

また、各仮想サーバは Web 等の公開用のため、ルータ(ヤマハ製 NVR500)でフォワーディング設定を行い、 固定のグローバル IP アドレスを割り当て、グローバル IP アドレスで各仮想サーバにアクセスできることを 確認した。

4.4 無停電現装置の設定

停電時の自動停止・自動起動のために、無停電源装置(オムロン製 BN150S)を設置した。制御のための

管理ソフトを付属 DVD よりインストールし、電源復帰後に自動起動できるように BIOS の設定を変更した。 設定後確認のため電源を遮断すると、設定した時間後にシャットダウンコマンドが走り、ホスト OS はシャ ットダウンし、仮想サーバはサスペンド状態となった。この後電源を再通電すると、POWER ON になり、ホ スト OS および仮想サーバは復旧した。

5 仮想サーバのクローンの作成

仮想マシンマネージャーによって稼働中の仮想 サーバのクローンを作成し、テスト環境やバック アップとして利用することが出来る。

仮想マシンマネージャーのクローンタグを選択 することによって、「仮想マシンのクローンを作 成」画面(図5参照)が表示される。これを実行 することによって元の仮想サーバのクローンを作 成できる。ただし、このとき、元の仮想サーバを 停止する必要がある。また、実際にクローンを使 用する場合は、udevのrulesファイル、ifcfg-eht0 などのネットワーク環境を修正する必要がある。

| 100                                                                                          | 仮想マシンのクローンを作成                  | ×     |  |  |
|----------------------------------------------------------------------------------------------|--------------------------------|-------|--|--|
| 仮想マ                                                                                          | シンのクローンを作成                     |       |  |  |
| 以下をベースにク                                                                                     | ローンを作成: houkan                 |       |  |  |
| 名前(N):                                                                                       | houkan-clone                   |       |  |  |
| ネットワーク:                                                                                      | Bridge br0 (52:54:00:34:b0:e7) | 詳細    |  |  |
| ストレージ:                                                                                       | houkan.img                     |       |  |  |
|                                                                                              | ディスクをクローン (100.0 GB) \$        |       |  |  |
|                                                                                              | ◎ - (リムーバブル, 読み込み専用)           |       |  |  |
|                                                                                              | ディスクを houkan と共有      \$       |       |  |  |
|                                                                                              | クローン対象なし                       |       |  |  |
|                                                                                              |                                |       |  |  |
| ストレージの指定で「クローン」は、新規にオリジナルディスクと独立したコピーを作成します。<br>また、「シェア」は、オリジナルと新規のマシンの両方で既存のディスクイメージを利用します。 |                                |       |  |  |
|                                                                                              | (キャンセル(C)) クロ・                 | -ン(L) |  |  |

6 まとめ

図 5. 仮想サーバのクローン作成

今回の研修において、今後予定している Linux

サーバの OS の更新やサーバの統合化のためのシステムを検討し、OS のインストール作業および仮想サーバ の設定作業を行った。ネットワークカードと OS の相性問題等多少の不都合もあり、予想以上に手間取るこ ととなったが、最終的には実運用する場合に必要な無停電源装置やルータを設定し、システムとしての動作 の確認まで行うことが出来た。仮想化ソフトの KVM およびサーバ OS の CentOS とも初めて扱うことになる ため、本格的に運用するためには、今後細かな設定の確認を行う必要はあるが、サーバの統合化にあたって の基本的な準備と確認を行うことが出来た。

# 参考文献

[1] CentOS 6 で作るネットワークサーバ構築ガイド,秀和システム